## PRAKTIKUM 8 EIGRP (Enhanced Interior Gateway Routing Protocol)

## I. Pengantar

- EIGRP adalah routing protocol yang mempunyai fitur backup route dimana saat terjadi perubahan di dalam jaringan, EIGRP tidak harus melakukan kalkulasi ulang rute untuk menentukan rute terbaik lagi karena langsung diambil dari database pada backup route. Kalkulasi ulang rute dilakukan apabila backup route mengalami kegagalan.
- EIGRP dapat dapat dikatakan sebagai routing protocol terbaik di dunia saat ini. Tetapi kekurangan routing protocol ini adalah hanya diadopsi oleh router Cisco yang sering disebut proprietary protocol pada Cisco dimana EIGRP hanya dapat digunakan untuk sesama router Cisco saja karena routing ini tidak didukung oleh jenis router yang lain.
- Cara kerja protokol ini hampir mirip dengan RIP dan OSPF dengan mengirimkan Hello Packets untuk mengenal router tetangganya.
- Didukung dengan DUAL (*Diffusing Update Algorithm*) menambah cepat kinerja protokol ini karena EIGRP dapat menentukan lompatan (*loop*) terbaik dan menentukan lompatan (*loop*) cadangan.
- > EIGRP menggunakan pula wildcard mask dalam beroperasi.

## II. Pembahasan

Praktikum dimulai dengan membuat topologi jaringan sebagai berikut :

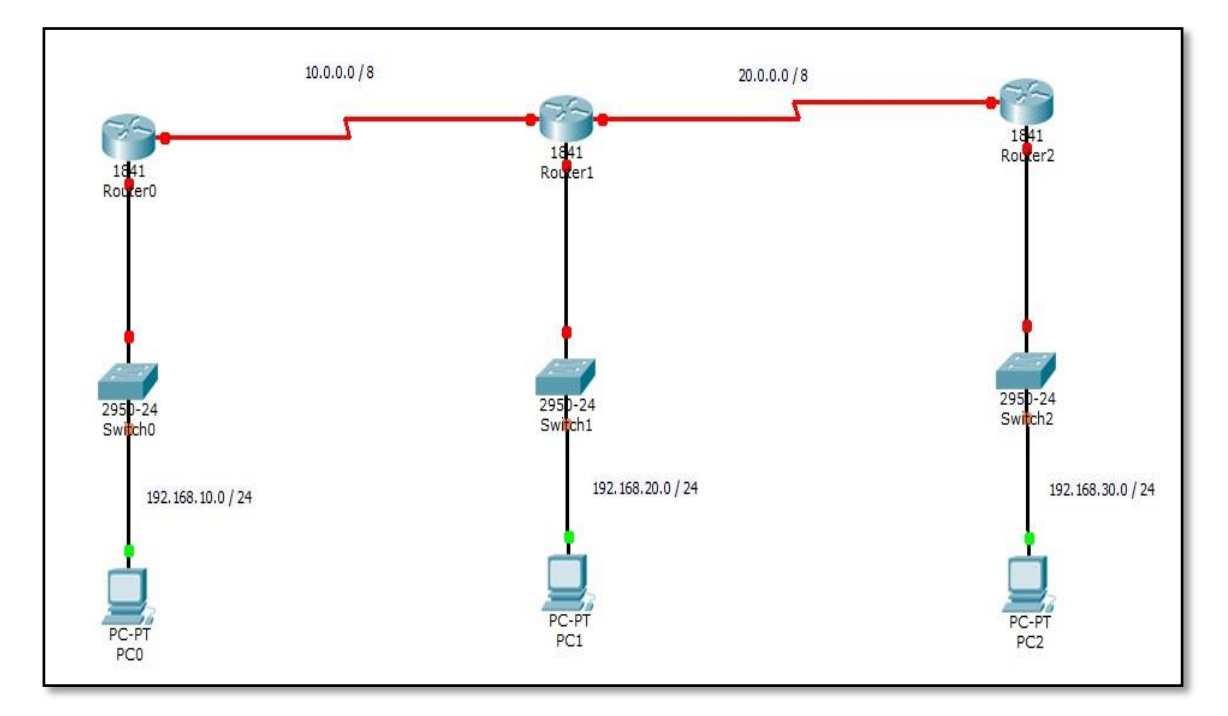

Gambar 8.1 Topologi Jaringan EIGRP

- Alamat IP yang digunakan dalam topologi pada Gambar 8.1 adalah sebagai berikut :
  - a. Jaringan 1 : **192.168.10.0** / **24**
  - b. Jaringan 2 : **192.168.20.0** / **24**
  - c. Jaringan 3 : **192.168.30.0 / 24**
  - d. Serial Router0 & Router1 : 10.0.0.0 / 8
  - e. Serial Router1 & Router2 : 20.0.0.0 / 8
- Langkah pertama dalam praktikum ini adalah pemberian alamat IP untuk PC klien sesuai dengan alamat yang telah ditentukan.
- Kemudian dilakukan konfigurasi alamat IP pada *router* meliputi alamat *gateway* dan serial antar router. Langkah terakhir dalam praktikum ini adalah konfigurasi routing EIGRP lengkap dengan wildcard mask untuk menghubungkan topologi yang terdapat di dalam Gambar 8.1.

- Konfigurasi IP Router0
  - a. Konfigurasi IP fast ethernet 0/0

Router>enable Router#configure terminal Router(config)#interface fastEthernet 0/0 Router(config-if)#ip address 192.168.10.1 255.255.255.0 Router(config-if)#no shutdown Router(config-if)#^Z

b. Konfigurasi IP serial 0/0/0

Router#configure terminal Router(config)#interface serial 0/0/0 Router(config-if)#ip address 10.0.0.1 255.0.0.0 Router(config-if)#clock rate 9600 Router(config-if)#no shutdown Router(config-if)#^Z

- Konfigurasi IP Router1
  - a. Konfigurasi IP fast ethernet 0/0

Router>enable Router#configure terminal Router(config)#interface fastEthernet 0/0 Router(config-if)#ip address 192.168.20.1 255.255.255.0 Router(config-if)#no shutdown Router(config-if)#^Z b. Konfigurasi IP serial 0/0/0

Router#configure terminal Router(config)#interface serial 0/0/0 Router(config-if)#ip address 10.0.0.2 255.0.0.0 Router(config-if)#no shutdown Router(config-if)#^Z

c. Konfigurasi IP serial 0/0/1

Router#configure terminal Router(config)#interface serial 0/0/1 Router(config-if)#ip address 20.0.0.1 255.0.0.0 Router(config-if)#clock rate 9600 Router(config-if)#no shutdown Router(config-if)#^Z

- Konfigurasi IP Router2
  - a. Konfigurasi IP fast ethernet 0/0

Router>enable Router#configure terminal Router(config)#interface fastEthernet 0/0 Router(config-if)#ip address 192.168.30.1 255.255.255.0 Router(config-if)#no shutdown Router(config-if)#^Z

b. Konfigurasi IP serial 0/0/0

Router#configure terminal Router(config)#interface serial 0/0/0 Router(config-if)#ip address 20.0.0.2 255.0.0.0 Router(config-if)#no shutdown Router(config-if)#^Z

- Setelah semua titik menjadi hijau, maka langkah selanjutnya adalah konfigurasi routing EIGRP pada setiap router untuk menghubungkan semua jaringan yang ada.
- Konfigurasi dengan routing EIGRP ini memperkenalkan jaringannya sendiri dan jaringan-jaringan penghubungnya. Konfigurasi tersebut adalah sebagai berikut :
  - a. Konfigurasi EIGRP pada Router0

Router#configure terminal Router(config)#router eigrp 1 Router(config-router)#network 192.168.10.0 0.0.0.255 Router(config-router)#network 10.0.0.0 0.255.255.255 Router(config-router)#^Z

b. Konfigurasi EIGRP pada Router1

Router#configure terminal Router(config)#router eigrp 1 Router(config-router)#network 192.168.20.0 0.0.0.255 Router(config-router)#network 10.0.0.0 0.255.255.255 Router(config-router)#network 20.0.0.0 0.255.255.255 Router(config-router)#^Z c. Konfigurasi EIGRP pada Router2

Router#configure terminal Router(config)#router eigrp 1 Router(config-router)#network 192.168.30.0 0.0.0.255 Router(config-router)#network 20.0.0.0 0.255.255.255 Router(config-router)#^Z

Setelah proses ini maka dapat diperiksa *routing protocol* yang telah dibangun dengan fasilitas pengiriman paket data Cisco Packet Tracer (*Add Simple PDU*). Apabila status pengiriman *successful*, dapat dipastikan *routing* sudah berjalan dengan baik seperti yang terdapat di dalam Gambar 8.2.

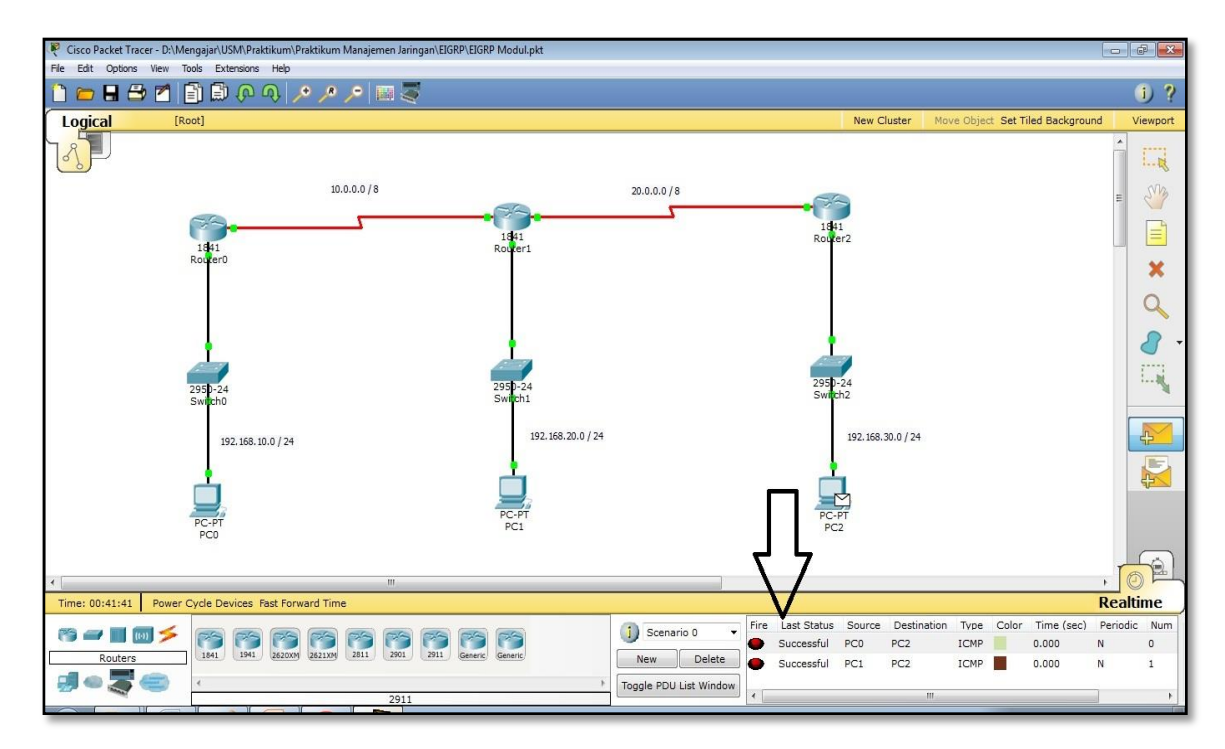

Gambar 8.2 Routing EIGRP Berhasil dengan Status Successful

## III. Penugasan

- Hubungkanlah topologi jaringan yang berada di dalam Gambar 8.3 dengan menggunakan routing protocol EIGRP!
- Gunakan perhitungan IP VLSM untuk kebutuhan IP di dalam topologi sebelum konfigurasi EIGRP dilakukan. IP yang digunakan adalah 192.168.(maks 3 digit NIM belakang).0 / 24.
- Untuk PC Server (Sever0) silahkan buat teknologi server meliputi DNS server, web server, dan 1 teknologi server lain lagi (bebas memilih)! Teknologi server ini harus dapat diakses oleh klien di seluruh jaringan.

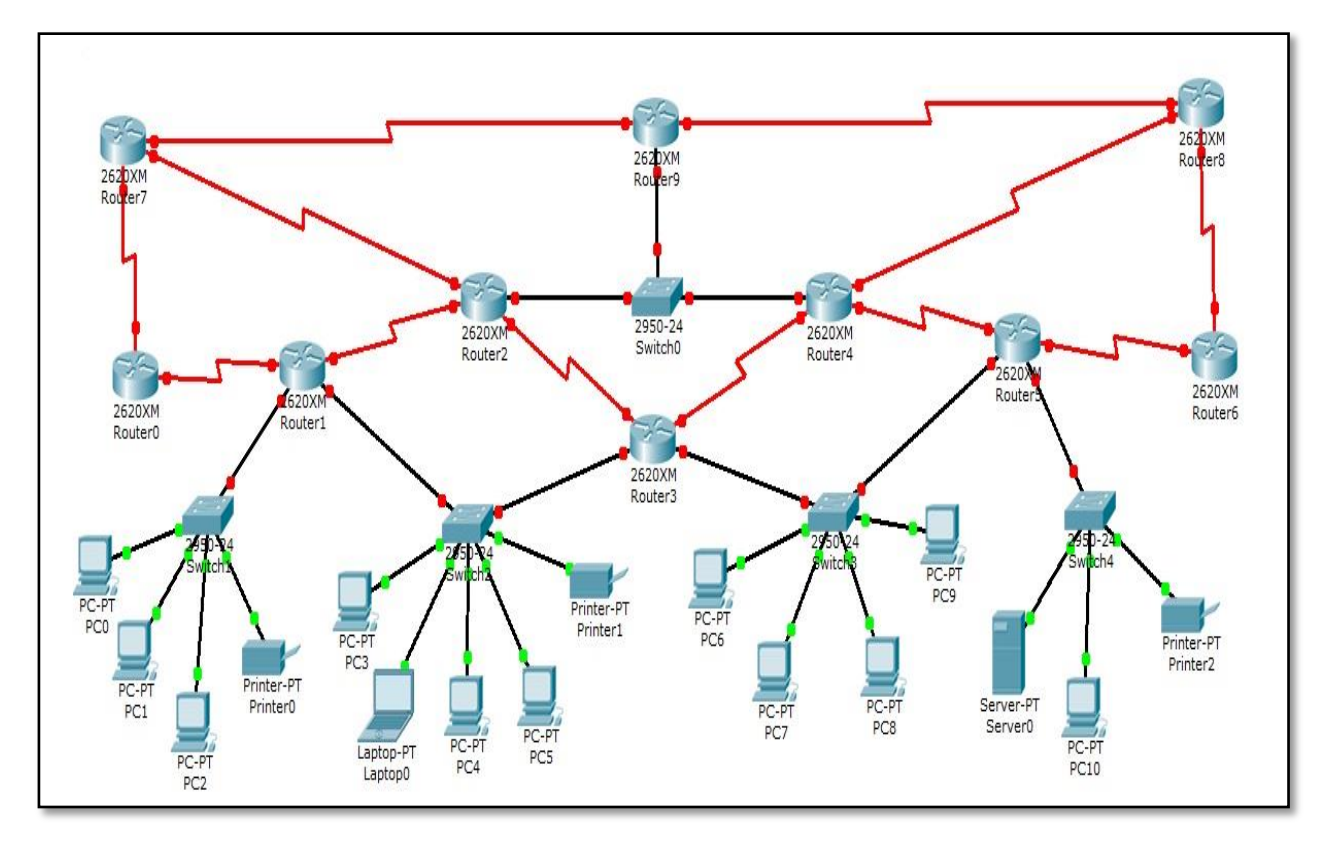

Gambar 8.3 Topologi Penugasan EIGRP